# 会員システムご利用案内~ スクール会員証~

Beauty Budy Shop

### スマートフォンから新規会員登録を行い、マイページにログインしてご利用ください

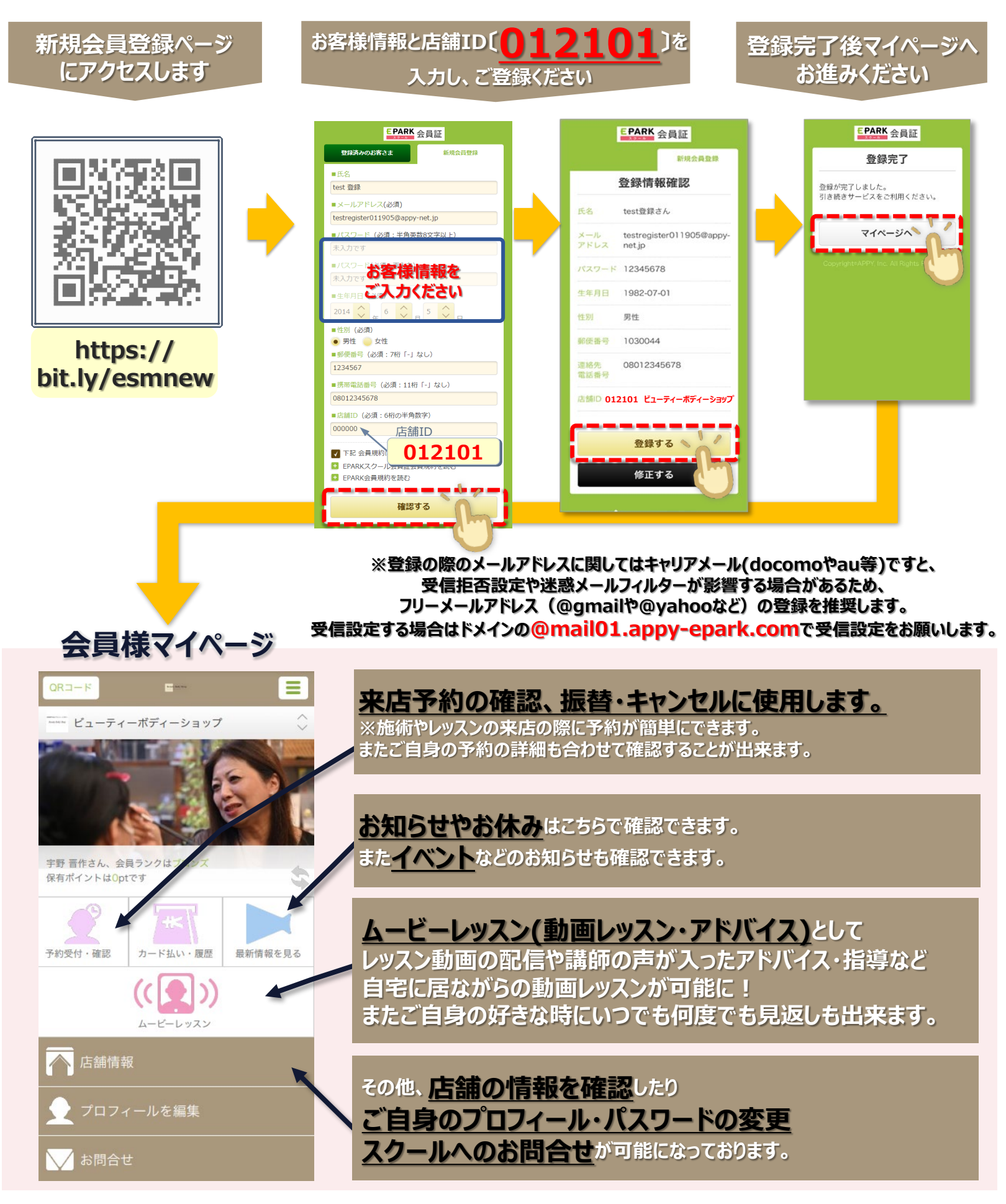

※ご登録にあたり、他のご案内や広告メールが配信されることはございませんのでご安心ください

# スマートフォンへの会員マイページアイコン作成

### お手持ちのスマートフォンに、会員マイページへのショートカットアイコンを作成すると、 次回以降ワンタップでマイページにアクセスすることができます。

## iPhone/iPad ご利用の方の操作

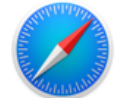

Beauty Body Shop

Safariアプリから会員ページにアクセスいただくと、 下記のようにホーム画面にショートカットを作成できます

| 会員証ページを開き画面下部にある<br>「四角から矢印が飛び出たアイコン」<br>を選択 | 2 メニューが表示されるの<br>「ホーム画面に追加                                                                                                    | Dで、<br><mark>D</mark> Jを選択 |             | える                                            | ージタイト。<br>示された。<br>上にある          | ルとURLが<br>う、<br>「追加」を             | が<br>注押す | 4 | ホーム画面<br>アイコンが | 面に<br>追加されます |   |
|----------------------------------------------|----------------------------------------------------------------------------------------------------|----------------------------|-------------|-----------------------------------------------|----------------------------------|-----------------------------------|----------|---|----------------|--------------|---|
| QR⊐−⊭ =- =<br>= ビューディーボディーショップ ↓             | $\underbrace{\begin{array}{c} \overleftarrow{} \mathbf{L}_{2} - \overleftarrow{\mathbf{p}}_{4} - \overrightarrow{\mathbf{n}} \overleftarrow{\mathbf{p}}_{4} - \overleftarrow{\mathbf{p}}_{1} \mathbf{p}_{2} \mathbf{p}_{3}}_{\text{accy-spack.com}} \\ \underbrace{\begin{array}{c} \overleftarrow{} \\ \overrightarrow{\mathbf{abc}} \\ \overrightarrow{\mathbf{abc}} $ |                            | <u>キャンセ</u> | <u>ル</u> ホ<br>ビューティ<br>https://app<br>(トにすばやく | ーム画面に対<br>ーボディーシ<br>cy-epark.com | <b>自力ロ</b><br>ヨップ<br>n/users/mypa | age/ind  |   |                |              |   |
|                                              | ⊐⊻-                                                                                                    | ¢                          | を追加します      |                                               |                                  |                                   |          |   | 4              |              | L |
| 宇野 晋作さん、会員ランクはプロンズ                           | ブックマークを追加                                                                                                    | m                          |             |                                               |                                  |                                   |          |   |                |              |   |
| WWWY > PRODUCA                               | お気に入りに追加                                                                                                    | \$                         |             |                                               |                                  |                                   |          |   |                |              | L |
|                                              | ページを検索                                                                                                    | Q                          |             |                                               |                                  |                                   |          |   |                |              | L |
| 予約受付・確認 カード払い・履歴 最新情報を見る                     | ホーム画面に追加                                                                                                    | ÷                          |             |                                               |                                  |                                   |          |   |                |              |   |
|                                              | リーディングリストに迎                                                                                                    | 00                         |             | b                                             | か                                | đ                                 | 8        |   |                |              |   |
| A-C-09X9                                     | マークアップ                                                                                                    | 8                          |             |                                               | <u> </u>                         | <u> </u>                          | _        |   | 6              |              |   |
| 店舗情報                                         | プリント                                                                                                    | 8                          | 5           | た                                             | な                                | は                                 | 堂白       |   |                | 2            | / |
| கக் Bappy-epark.com 🖒                        | Keepに保存                                                                                                    |                            | ABC         | ま                                             | *                                | 6                                 | 完了       |   |                |              |   |
| < > ① 血 ©                                    |                                                                                                    |                            | •           | <u>^</u>                                      | Þ_                               | 、 <b>.</b> ?!                     |          |   |                |              |   |
| ¥                                            |                                                                                                    |                            |             |                                               |                                  |                                   |          |   |                |              |   |

\_\_\_\_\_\_\_\_\_\_\_\_\_\_\_\_\_\_\_\_\_\_\_\_\_\_\_\_\_\_

## Android ご利用の方の操作

\_\_\_\_\_

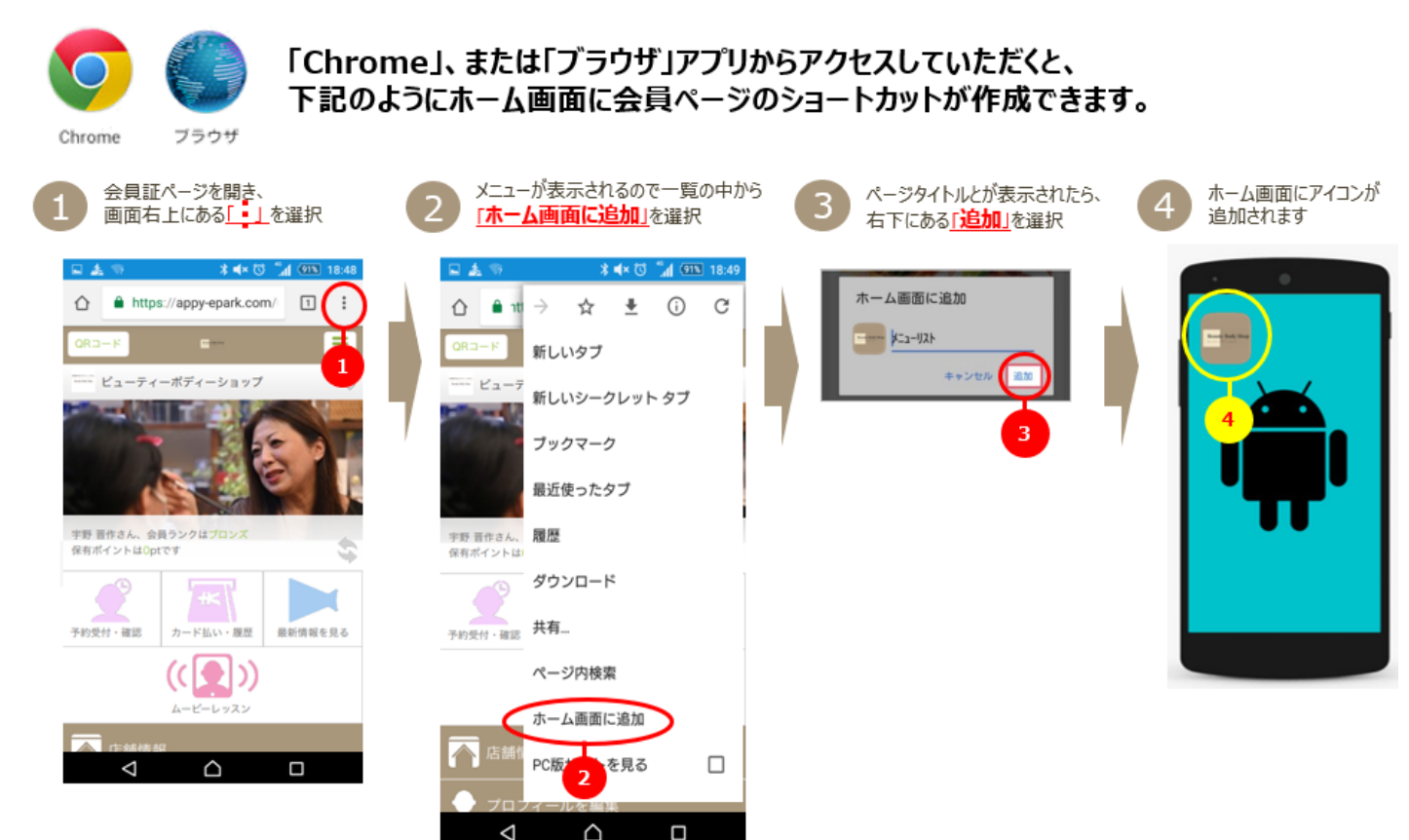

#### 予約・変更・キャンセルについて Beauty Body Shop

### 予約の流れ

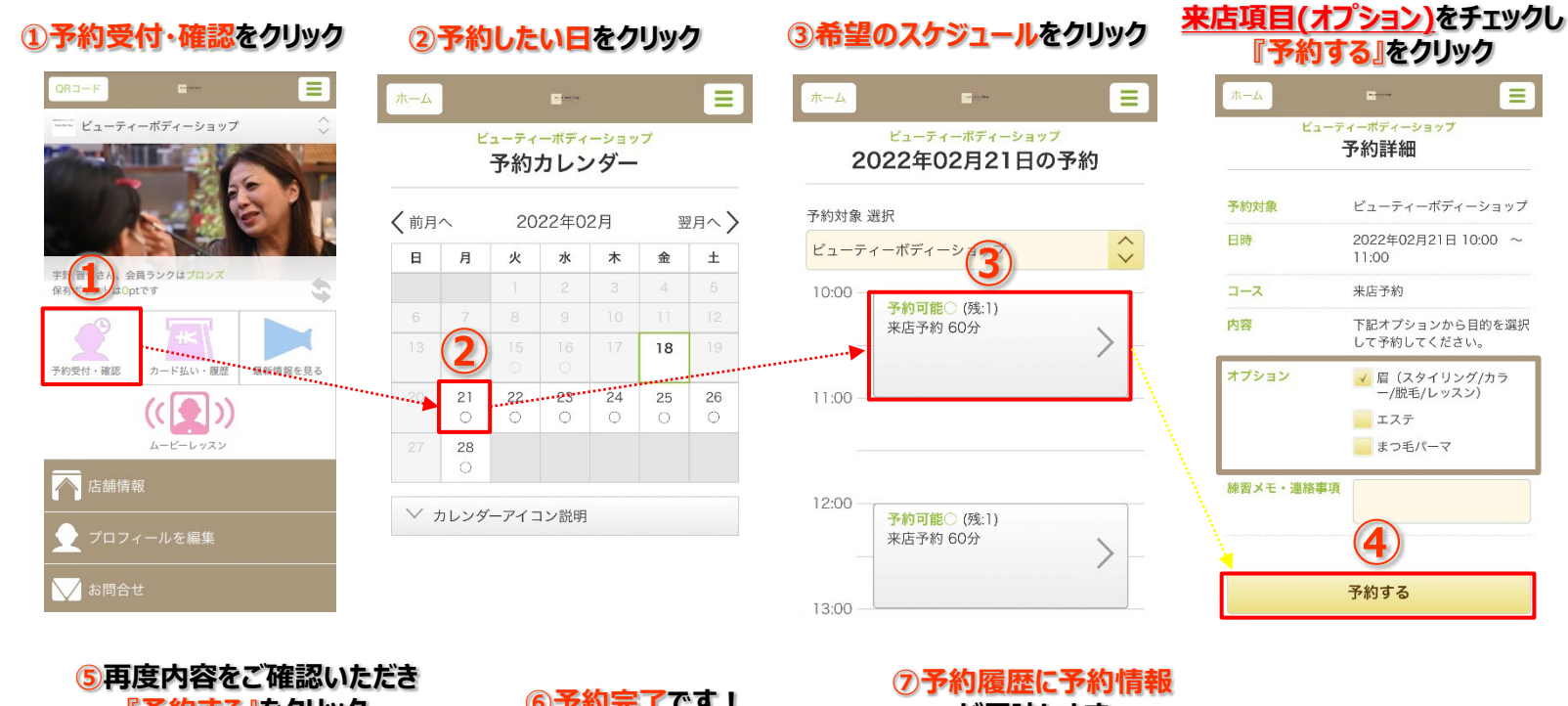

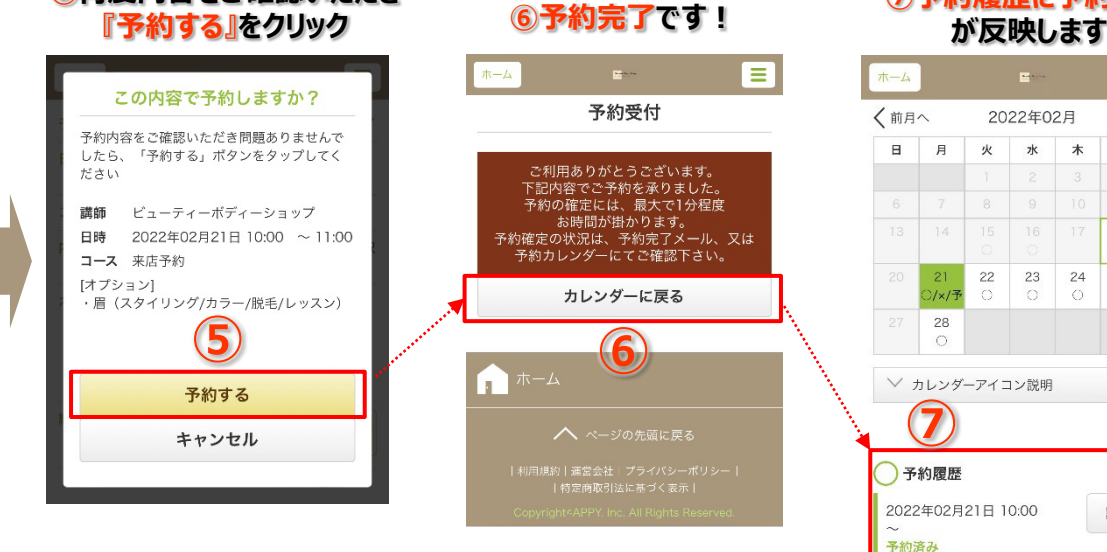

### キャンセル・変更の流れ

| D 予約受付・確認をクリック                | キヤ)<br>『記                             | ②<br>ンセ<br>羊細                                        | 予約した    | り履変更しる。      | 歴力した        | い<br>とい<br>フリッ | 日の<br>ック |  |  |
|-------------------------------|---------------------------------------|------------------------------------------------------|---------|--------------|-------------|----------------|----------|--|--|
|                               | ホーム                                   |                                                      |         |              |             |                |          |  |  |
| ······ ビューティーボディーショップ         |                                       |                                                      | 予約:     | カレン          | ノダー         |                |          |  |  |
|                               | <b>〈</b> 前月                           | < 前月へ                                                |         | 2022年02月     |             |                | 翌月へ >    |  |  |
|                               | B                                     | 月                                                    | 火       | 水            | 木           | 金              | ±        |  |  |
|                               |                                       |                                                      |         |              |             |                | 5        |  |  |
|                               |                                       |                                                      |         | 9            | 10          |                | 12       |  |  |
| 書 され、 会員 ランクは フロシス<br>は Optです |                                       |                                                      |         | 16<br>〇      | 17<br>〇/×/予 | 18<br>O        | 19<br>O  |  |  |
|                               |                                       | 21<br>〇                                              | 22<br>〇 | <b>23</b>    | 24<br>O     | 25<br>O        | 26<br>〇  |  |  |
| J・確認 カード払い・履歴 最新機報を見る         |                                       | 28<br>O                                              |         |              |             |                |          |  |  |
|                               | ····································· | カレンダ<br>約履歴                                          |         | コン説明<br>0.00 | ••          | 2              |          |  |  |
| お問合せ                          | 2022<br>~<br>予約3                      | 2022年02月17日 10:00 <b>全 詳細を見る</b><br>~<br><b>予約済み</b> |         |              |             |                | 見る       |  |  |

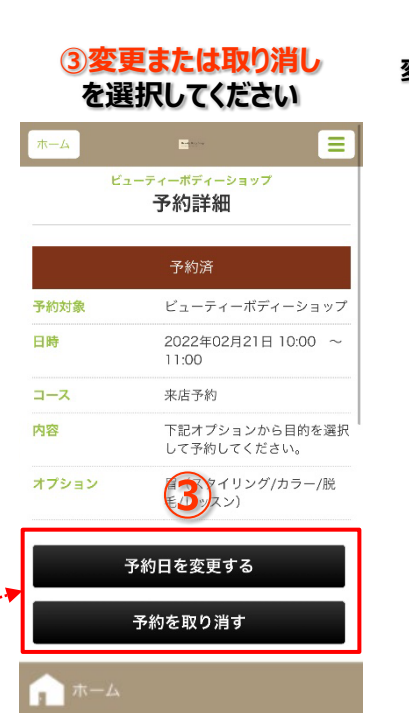

#### ※変更の場合は カレンダーが出てきますので 変更したい日より予約を進めてください

Ξ

翌月へ >

±

26

18

詳細を見る

木 金

24 25 () ④内容をご確認いただき

| B      | 月           | 火        | 水        | 木        | 金        | ±       |
|--------|-------------|----------|----------|----------|----------|---------|
|        |             |          |          |          |          |         |
|        |             |          |          |          |          |         |
|        |             |          | 16<br>0  | 17<br>O  | 18<br>O  | 19<br>O |
|        | 21<br>O     | 22<br>() | 23<br>() | 24<br>() | 25<br>() | 26<br>〇 |
|        | 28<br>〇     |          |          |          |          |         |
| $\vee$ | <b>りレンダ</b> | ーアイニ     | コン説明     |          |          |         |